# 集智调

软件快速使用手册

北京合众思壮科技股份有限公司

2021年4月

# 目录

| 1 软件简介 4                                       | 5.           |
|------------------------------------------------|--------------|
| 2 UniCIS Deskton 直面洪任冬制佐与地图粉捉娃拖                | 6 属性         |
| 2 0 mons Desktop 未面端任务前任马地函数站存伏                | 7 采集         |
| 2.1 口分前 F                                      | 7.           |
| 2.2 影像转换                                       | 7.           |
| 2.3 矢量转换                                       | 7.           |
| 3 主界面介绍7                                       | 7            |
| 4 任务                                           | 8 编辑         |
| 4.1 任务列表                                       | 0 3m 14<br>Q |
| 4.2 新建任务                                       | 0.           |
| 4.3 在线任务9                                      | δ.           |
| 5 工具栏操作9                                       |              |
| 5.1 比例尺9                                       |              |
| 5.2 任务10                                       |              |
| 5.3 全屏10                                       |              |
| 5.4 选择10                                       |              |
| 5.5 清空                                         |              |
| 5.6 定位                                         | 8.           |
| 5.7 导航                                         |              |
| 5.8 轨迹                                         |              |
| 59 卷帘 12                                       |              |
| 5.10 结助 12                                     |              |
| ربر <sub>111</sub> 0.10 اربر <sub>111</sub> 12 | 9 地图         |
|                                                |              |

|    | 5.11 点校正                     |    |
|----|------------------------------|----|
|    | 5.12 空间分析                    |    |
| 4  | 5.13 图层                      | 14 |
|    | 6 属性                         | 14 |
|    | 7 采集                         | 14 |
|    | 7.1 采集图层                     |    |
|    | 7.2 采集设置                     |    |
| 6  | 7.3 要素采集(输入、测量、手绘、捕捉)        |    |
|    | 7.4 完成采集                     |    |
| 8  | 8 编辑                         |    |
| 8  | 8.1 编辑图层                     |    |
|    | 8.2 图形编辑                     |    |
| 9  | 8.2.1 添加点                    |    |
| 9  | 8.2.2 删除点                    |    |
| 9  | 8.2.3 移动点                    |    |
|    | 8.2.4 面合并                    |    |
|    | 8.2.5 面裁切                    |    |
|    | 826 面公到                      |    |
|    | 8.2.7 共边                     |    |
| 11 | 8.2.8                        |    |
| 11 | 8.2.0 (图形) 复制                |    |
|    | 0.2.9(图形) 支刑<br>2.2.0(图形) 按击 |    |
| 12 | 8.2.9(图形)                    |    |
|    | 8.2.10(图形)                   |    |
|    | 9                            |    |

|      | 9.1 矢量地图      |  |
|------|---------------|--|
|      | 9.1.1 图层移动    |  |
|      | 9.1.2 图层快速设置  |  |
|      | 9.1.3 图层标注21  |  |
|      | 9.1.4 图层样式22  |  |
|      | 9.1.5 单值专题图样式 |  |
|      | 9.1.6 图层复制23  |  |
|      | 9.1.7 图层字段    |  |
|      | 9.1.8 图层导出    |  |
|      | 9.2 栅格影像地图    |  |
|      | 9.3 在线地图      |  |
|      | 9.4 导入矢量      |  |
|      | 9.5 导入栅格      |  |
|      | 9.6 新建图层      |  |
| 10 컬 | 查询与数据导出       |  |
|      | 10.1 全部查询     |  |
|      | 10.2 关键字查询    |  |
|      | 10.3 条件查询27   |  |
|      | 10.4 数据导出27   |  |
| 11 设 | 设置            |  |
|      | 11.1 检查更新     |  |
|      | 11.2 软件注册     |  |
|      | 11.3 意见反馈     |  |

# 1 软件简介

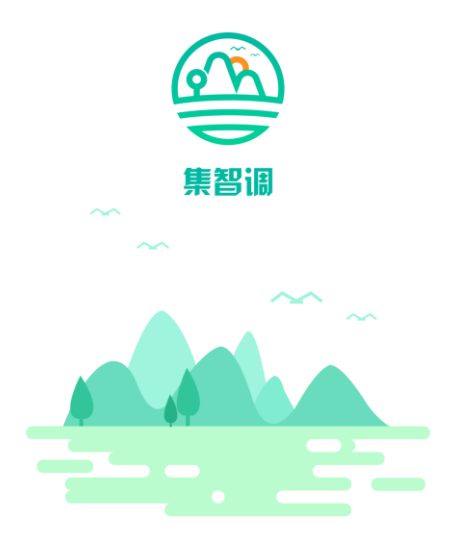

北京合众思壮科技股份有限公司 Copyright©2019 UniStrong. All rights reserved

近年来,我国相继开展了土地调查、森林资源清查、水利普查、草地资 源调查、海岸带调查和地理国情普查等工作。通过不同部门组织开展的 各类自然资源调查、普查、清查,获得了大量的数据,为国家重大决策 部署提供了基础依据,为促进经济社会发展发挥了重要作用。同时,自 然资源部成立以来,将集土地、水、森林、草原、湿地以及矿产等各类 自然资源的调查监测评价于一体,努力推进统一调查。

针对各类资源调查采集业务需求, 合众思壮融合北斗定位、3S、移动互 联等信息技术, 构建开发了"集智调"行业 GIS 调查软件, 软件能够依照 调查业务灵活配置属性字典, 加载海量影像地图、在线地图、地形图、 矢量图斑等多源数据, 现场快速定位、查看、编辑、采集调查数据, 为 行业用户提供专业化的资源调查解决方案。。

### 2 UniGIS Desktop 桌面端任务制作与地图数据转换

### 2.1 任务制作

通过 UniGIS Desktop 桌面端【制作】功能可以制作集智通的任务文件。可以选择自定义坐标系文件和属性字典文件。

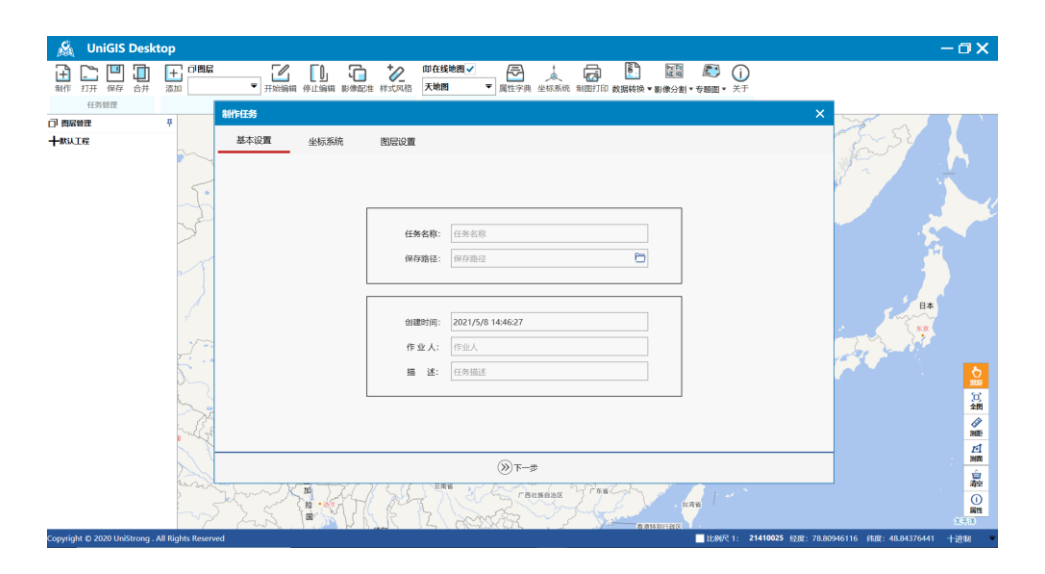

| 作打开保存合并 |          |              | ★ 2004 18 10 10 10 10 10 10 10 10 10 10 10 10 10                         |                                       |
|---------|----------|--------------|--------------------------------------------------------------------------|---------------------------------------|
| 任务管理    |          | 制作任务         | ×                                                                        |                                       |
| 制展管理    | *        | 基本设置 坐标系统    |                                                                          |                                       |
|         |          | ➡ 地理坐标系      | · 授联条纳名称: 投影参数                                                           | · · · · · · ·                         |
|         | 5.       | ➡ 投影坐标系      | 12期方法: ▼                                                                 |                                       |
|         | -2       |              | ●考職録: ▼ 国百株後:                                                            |                                       |
|         | S        |              | 长半轴半径: 第一你做纬线:                                                           |                                       |
|         | ~        |              | · 第二标准纬线:                                                                | THE STATE                             |
|         |          |              | 水平偏移量:                                                                   | 6                                     |
|         | 2        |              | 幸山 豊田時参園:<br>坐板単位: ▼ 比例因子: 5                                             | BX                                    |
|         |          |              | 方位角:                                                                     |                                       |
|         | 1        |              | 用成中位: 第一点短线: 第一点短线: 1000000000000000000000000000000000000                |                                       |
|         | <u> </u> |              | 距离单位: · 第二点经线: · · · · · · · · · · · · · · · · · · ·                     |                                       |
|         | 2        |              | 基准投影学校                                                                   | 20<br>288                             |
|         | 5        |              | 转化学型: 无 マ X轴平移量(米): 0 X轴放转量(度): 0                                        | に                                     |
|         | - Sta    |              | Y抽甲移量(米):     0     Y抽齿转量(度):     0       尺處比:     0     7抽齿转量(度):     0 |                                       |
|         |          |              | Z指平修墨(米): 0 Z指提映墨(町): 0                                                  | 11                                    |
|         |          |              | ③号入坐标系 ≫下一步                                                              | S S S S S S S S S S S S S S S S S S S |
|         | heren    | 1 mm Kta Tel | THE TRUE TRUE TRUE TO                                                    | 穀                                     |

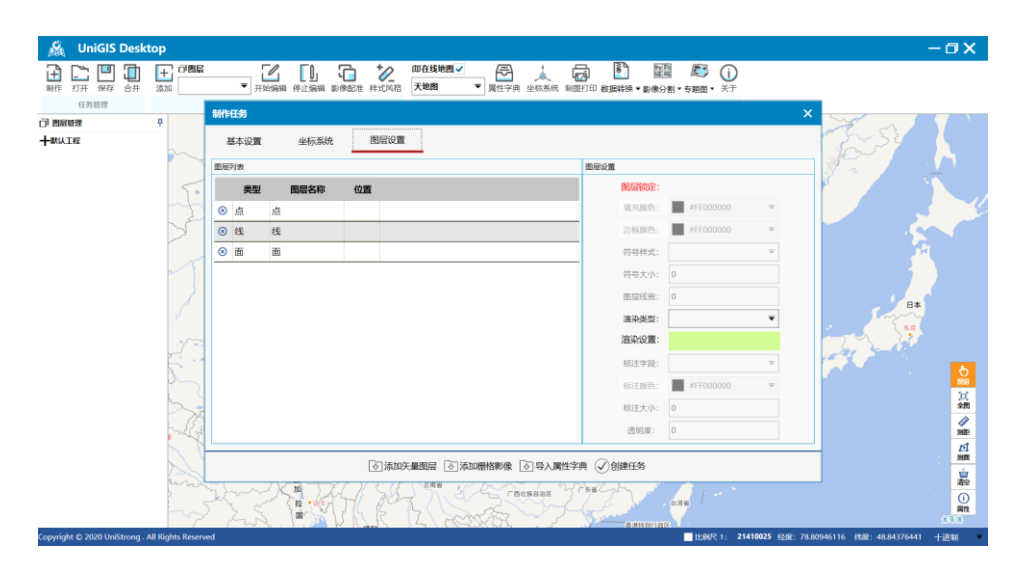

### 2.2 影像转换

软件支持海量栅格影像、地形图、在线地图、无人机遥感影像地图数据 的加载展示。地图数据可使用 UniGIS Desktop 桌面工具端进行转换压缩 处理,以便节省存储空间及高效的渲染加载。

对于通用的 TIF 栅格影像数据,可通过桌面端【数据转换】-【TIF 影像 转换】功能,转换压缩为 SIT 格式数据,之后将转换的两个文件(SIT 文件和 XML 文件)拷贝到移动设备的\集智通\地图\目录下,在任务中 导入使用。

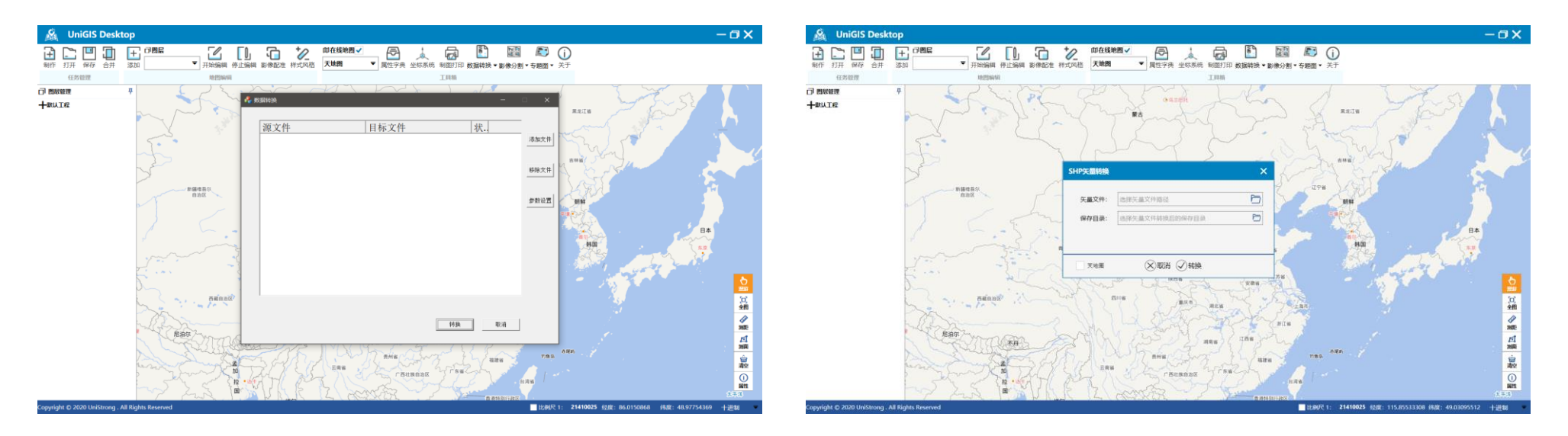

### 2.3 矢量转换

软件同时支持 SHP、DXF、GPX、UGD 多种格式的矢量数据的导入加载, 对于通用的 SHP 矢量业务数据,可直接将数据文件拷贝到移动设备的\ 集智通\地图\目录下,在任务中导入使用。

对于较大的矢量数据文件可以通过桌面端【数据转换】-【SHP 矢量转换】 功能转换为 UGD 格式文件,然后将转换的文件拷贝到移动设备的\集智 通\地图\目录下,在任务中导入使用。

Make Spatial-temporal Info More Valuable

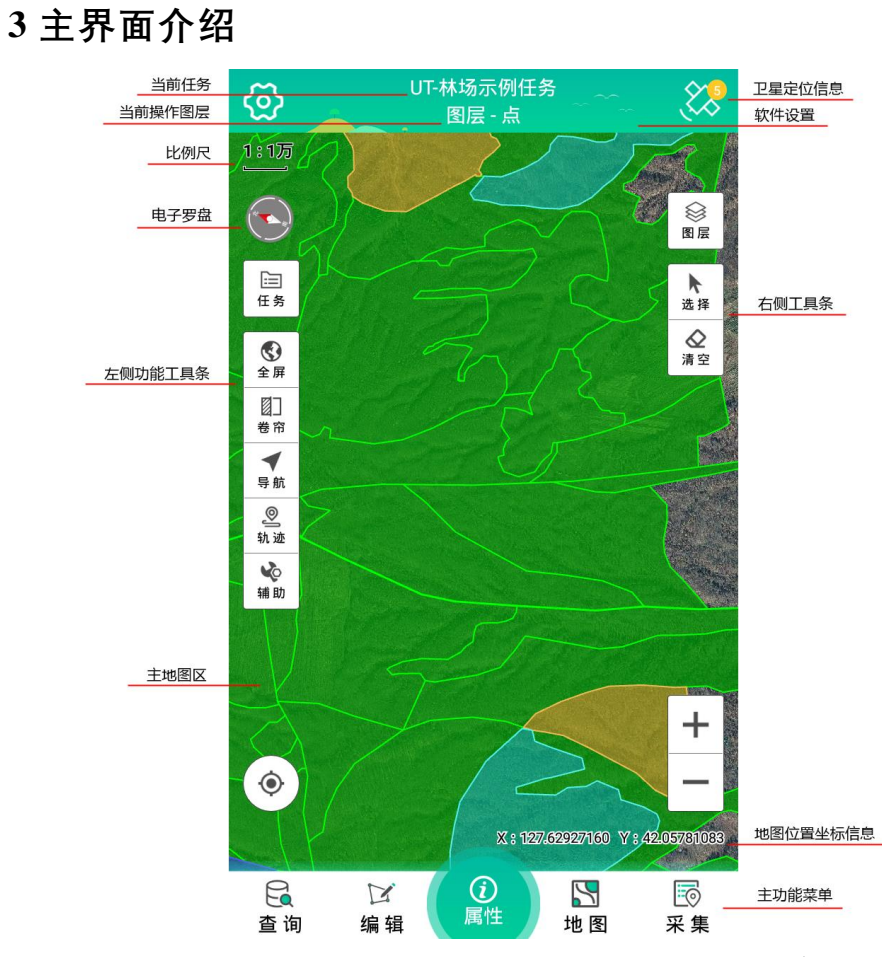

软件主界面从上至下,分别为顶部标题区、中间地图区、和底部菜单区:

| (1) | 顶部标题区 |
|-----|-------|
|-----|-------|

| 左侧、设置按钮 | 软件设置功能菜单,软件系统相关参数设置 |
|---------|---------------------|
| 中上、当前任务 | 指示当前打开所处的任务名称       |

| 中下、当前操作图层 | 指示当前采集或者编辑的图层名称      |
|-----------|----------------------|
| 右侧、卫星定位信息 | 点击可查看卫星定位详细信息        |
| (2) 中间地图区 |                      |
| 左侧、比例尺    | 地图比例尺,点击可手动设定比例尺     |
| 左侧、电子罗盘   | 方位角指示,点击可打开电子罗盘      |
| 左侧工具条、任务  | 点击可进入任务列表            |
| 左侧工具条、全屏  | 点击可将地图视图进行全幅显示       |
| 左侧工具条、选择  | 点击可进入要素选择模式          |
| 左侧工具条、清空  | 清空要素选择及临时绘制图形,恢复地图视图 |
| 左侧工具条、卷帘  | 点击可进入卷帘模式,对比核查指定图层   |
| 左侧工具条、导航  | 点击可进入导航功能            |
| 左侧工具条、轨迹  | 点击可打开轨迹记录功能          |
| 左侧工具条、辅助  | 点击可打开辅助工具箱           |
| 左侧工具条、定位  | 点击可定位到当前位置           |
| 右侧、图层     | 点击可打开图层快速切换设置视图      |
| 右侧、选择     | 点击可进入要素选择模式          |
| 右侧、清空     | 清空要素选择及临时绘制图形,恢复地图视图 |
| 右侧、放大     | 点击放大地图视图             |
| 右侧、缩小     | 点击缩小地图视图             |
| 右侧、地图位置坐标 | 指示当前地图点击位置坐标信息       |

### (3) 底部菜单区

| 查询 | 数据查询功能菜单,任务中各图层数据的综合查询   |
|----|--------------------------|
| 编辑 | 图形要素编辑功能菜单,图像要素的移动、分割等编辑 |

| 属性 | 属性查看功能菜单,地图要素属性、坐标面积等信息快速查看 |
|----|-----------------------------|
| 地图 | 地图(图层)管理功能菜单,矢量或栅格图层的设置管理   |
| 采集 | 数据要素采集功能菜单,点线面数据要素的多方式采集    |

# 4 任务

### 4.1 任务列表

| < | 任务                                          | 管理          | ŧ |
|---|---------------------------------------------|-------------|---|
|   | 任务列表                                        | 在线任务        |   |
|   | <b>UT-示例任务</b><br>2019-08-21 18:49:01 WGS   | _1984大地坐标系  | 圃 |
|   | <b>UT-林场示例任务</b><br>2019-11-15 15:24:18 WGS | _1984大地坐标系  | 圃 |
|   | 2019-11-13 13.24.16 1003                    | _1704八48王仰承 |   |
|   |                                             |             |   |
|   |                                             |             |   |
|   |                                             |             |   |
|   |                                             |             |   |
|   | 一打开任务                                       | 一一创建任务      |   |

软件启动运行,之后会先进入任务列表界面,或者在主界面的左侧工具 条【任务】中可再次打开任务界面。在该列表界面中,可查看软件当前 存在的所有任务信息,同时可进行删除、创建或打开任务操作。

- (1) 删除任务: 点击任务信息右侧删除按钮, 可删除指定的任务数据。
- (2) 打开任务: 点击可打开指定的已存在任务数据。
- (3) 创建任务: 点击可新建一个任务数据。

#### 4.2 新建任务

| く任务信息                     |   | <     | 坐林           | 京系   |
|---------------------------|---|-------|--------------|------|
|                           |   | 椭玏    | 参数           | 基准参数 |
| 任务名称: UT-20190706-085452  |   | 坐标系:  | CGCS_2000    |      |
| 坐标系统: CGCS_2000           | > |       | (070107.0    |      |
| 属性字典: 默认属性字典              | > | 长半钿:  | 6378137.0    |      |
| 创建时间: 2019-07-06 08:54:52 |   | 扁率:   | 298.2572221  | 01   |
| 作业人员: 小智                  |   | 中央经线: | 114.0        |      |
| 任务描述: 面积调查                |   | 中央纬线: | 0.0          |      |
|                           |   | 假东:   | 500000       |      |
|                           |   | 假北:   | 0            |      |
|                           |   | 尺比:   | 1.0          |      |
|                           |   |       |              |      |
|                           |   |       |              |      |
|                           |   |       |              |      |
|                           |   |       |              |      |
| □_7 创建任务                  |   |       | $\checkmark$ | 应用   |

通过输入或设置任务相关参数和信息,完成一个任务的创建。

(1)坐标系统:软件内置 WGS84、BJ54、XA80、CGCS2000 常用坐标 系,对于 WGS84 默认为大地经纬坐标系统,其它则是投影平面坐标系 统,当选择 BJ54/XAN80/CGCS2000 坐标系时,会进入坐标参数设置界

5工具栏操作 面,可进一步设定投影参数(中央经线、假东)和基准转换七参数;同 时,可以选择自定义的坐标系文件(在 Desktop 桌面端制作)。

(2) 属性字典: 软件内置默认属性字典, 即常用的点线面图层和相关 属性字段;同时,可以选择自定义的属性字典文件(在 Desktop 桌面端 制作)。

#### 4.3 在线任务

|         | 任务列表                                                           | 在线任务                  |   |
|---------|----------------------------------------------------------------|-----------------------|---|
| :=      | <b>UT-示例任务</b><br>创建人:管理员<br>所属行业:通用<br>创建时间:2021-03-09 16     | :43:45                | Ŷ |
|         | <b>UT-农业环境监测-7</b><br>创建人:管理员<br>所属行业:农业<br>创建时间:2021-03-09 16 | <b>六例任务</b><br>:43:45 | Ŷ |
| <b></b> | UT-林场示例任务<br>创建人:管理员<br>所属行业:林业<br>创建时间:2021-03-0916           | :43:45                | Ŷ |
|         |                                                                |                       |   |

在任务管理界面右侧可以下载示例任务进行操作和体验。

5.1 比例尺

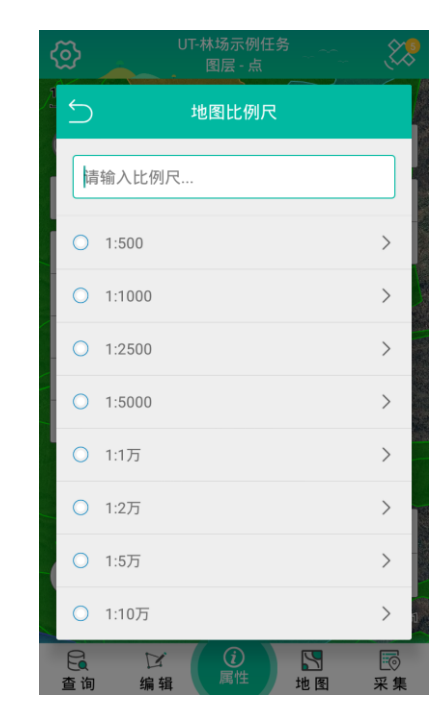

主地图区左上方,显示当前地图视图比例尺,点击可打开比例尺设置界 面,支持单选或者手动输入指定的比例尺数值。完成之后,地图将依照 设定的比例尺刷新地图区域视图。

### 5.2 任务

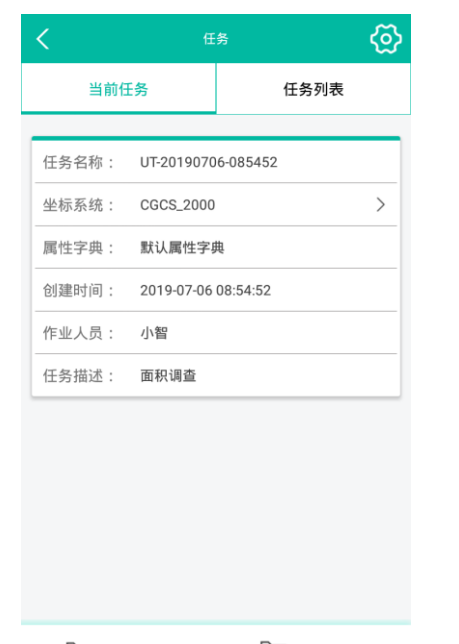

5.4 选择

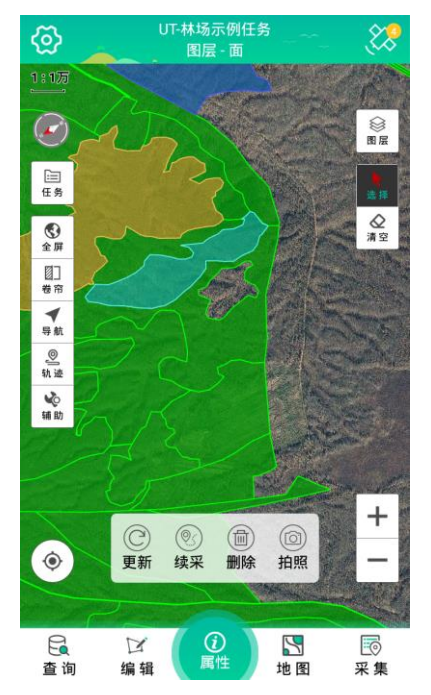

□ 打开任务 □ 打开任务

点击主地图区左侧工具条【任务】按钮,可进入当前任务属性界面,当 关闭任务后,可打开或操作其它任务数据。

### 5.3 全屏

点击主地图区左侧工具条【全屏】按钮,地图将依照当前图层数据全范 围视图刷新和展示。 点击主地图区左侧工具条【选择】按钮,可进入图形要素选择模式,当 点选或框选一个具体的图像要素后,可进一步对该要素执行以下操作:

- (1) 更新, 更新选择要素的属性信息。
- (2) 续采, 在选择要素的图形(线、面)基础上, 继续追加采集。
- (3) 删除, 删除选择要素数据。
- (4) 拍照, 更新选择要素的多媒体照片信息。

### 5.5 清空

点击主地图区左侧工具条【清空】按钮,清空主地图区中要素选择、或 者临时展现绘制的视图状态,即恢复默认地图视图。

### 5.6 定位

点击主地图区左侧工具条【定位】按钮,可在主地图上定位当前位置(需达到卫星已定位状态)。

### 5.7 导航

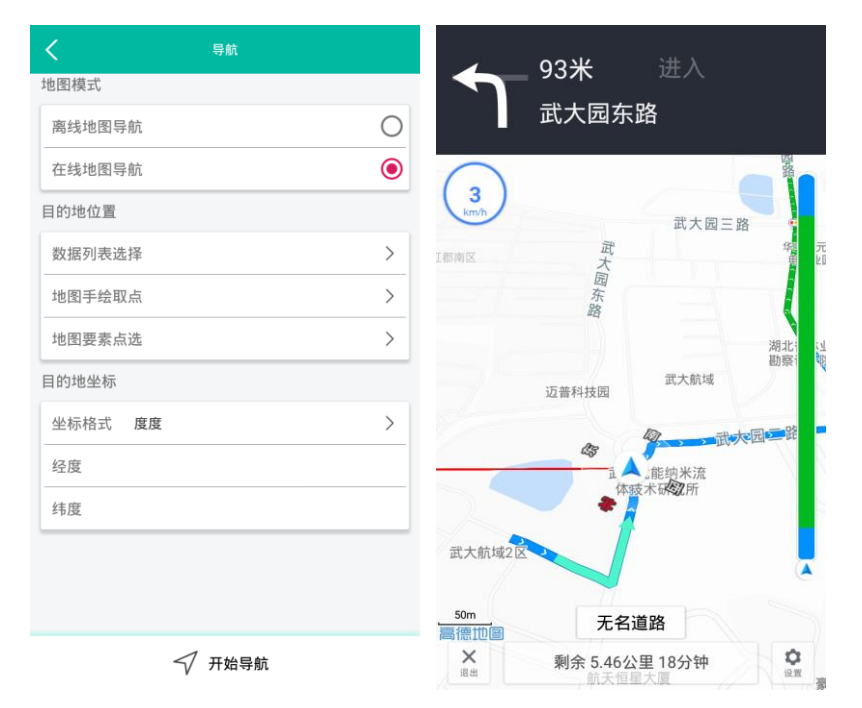

点击主地图区左侧工具条【导航】按钮,可进入导航功能界面。 对于目的地位置的选择获取,有三种方式:

- (1) 数据列表选择, 在数据列表中选择已存在的点。
- (2) 地图手绘取点, 在主地图上手动绘制位置点。
- (3) 地图要素点选,在主地图上点选已存在的点。

同时,可选择在线地图导航 (需要移动网络支持)、或者离线地图导航 两种模式。

#### 5.8 轨迹

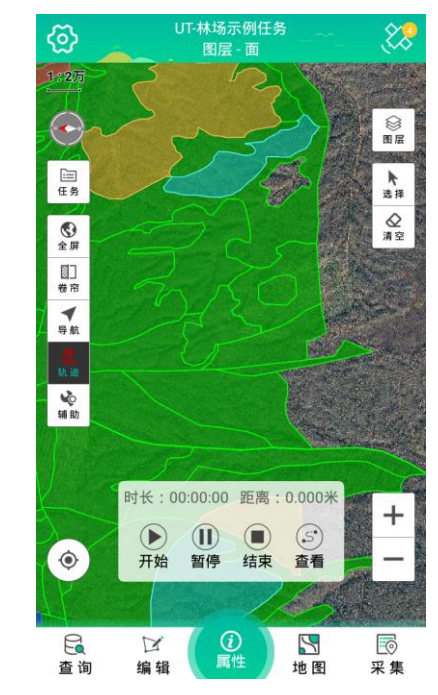

点击主地图区左侧工具条【轨迹】按钮,可打开轨迹功能模式(该模式

使用异步线程方式, 在程序后台记录轨迹数据, 记录轨迹的同时可执行 其它采集或编辑操作), 在该模式中可进行以下操作:

- (1) 开始:开始记录轨迹,累积时长和距离数据。
- (2) 暂停: 暂停记录轨迹。
- (3) 结束: 结束并完成一段轨迹的记录。

(4) 查看:进入轨迹列表界面,可查看轨迹详细信息。

### 5.9 卷帘

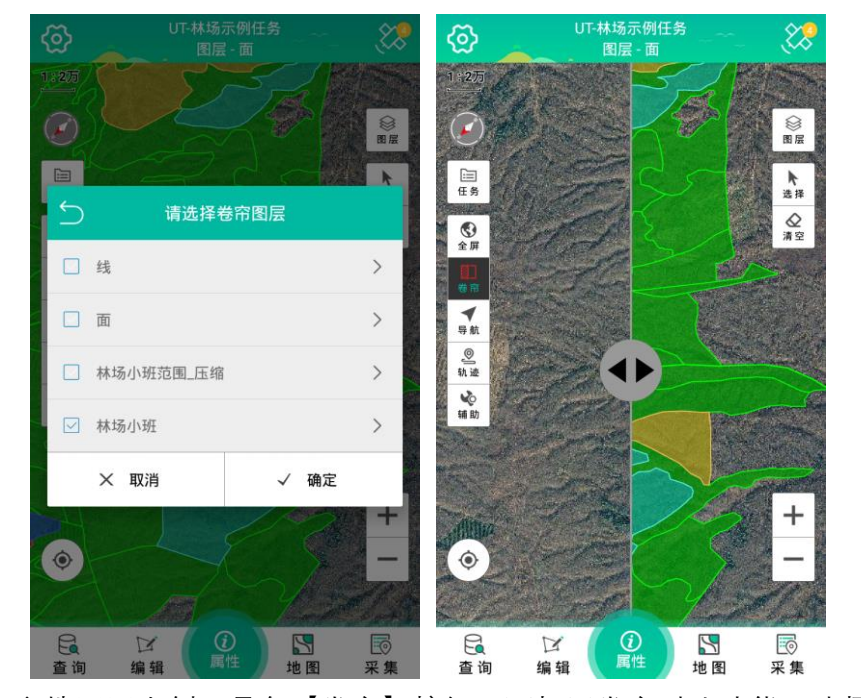

点击主地图区左侧工具条【卷帘】按钮,可打开卷帘对比功能,选择设置需要卷帘对比的图层,点击确定之后,地图视图会依照设置的图层呈

现左右对比的两个视图区域,便于对指定图层间的查看、对比与核查。

5.10 辅助

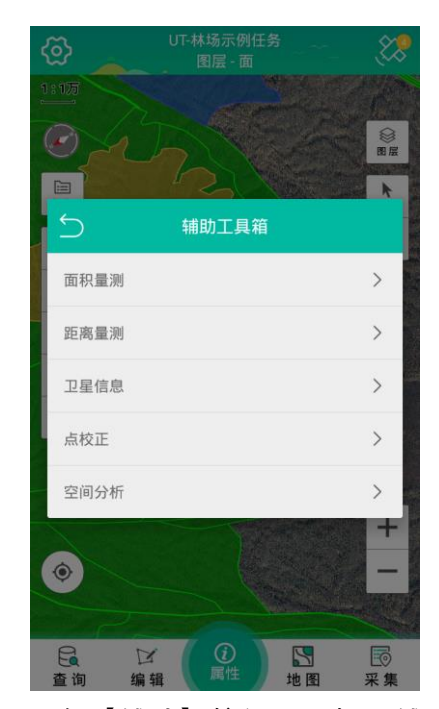

点击主地图区左侧工具条【辅助】按钮,可打开辅助工具箱,选择其中 的工具模式,可对应执行相应的辅助操作:

- (1) 面积量测: 在主地图中, 临时绘制面图形、并计算图形周长面积。
- (2) 距离量测:在主地图中,临时绘制线图形、并计算图形长度距离。
- (3) 卫星信息:查看卫星星图信息。
- (4) 点校正: 点位坐标偏移校正, 详见 5.11 小节。
- (5) 空间分析:图层要素间的空间叠加分析,详见 5.12 小节。

### 5.11 点校正

| く导航     |   |
|---------|---|
| 地图模式    |   |
| 离线地图导航  | 0 |
| 在线地图导航  | ۲ |
| 目的地位置   |   |
| 数据列表选择  | > |
| 地图手绘取点  | > |
| 地图要素点选  | > |
| 目的地坐标   |   |
| 坐标格式 度度 | > |
| 经度      |   |
| 纬度      |   |
|         |   |
|         |   |
|         |   |

√ 开始导航

当任务数据使用当地网格平面坐标,或者任务中的地图数据与实际定位 坐标存在偏差时,可通过使用辅助工具箱中的【点校正】功能,进行点 位坐标的偏移校正操作:

(1)控制点:平面已知点或者控制点(当前任务的平面网格坐标点),可通过地图手绘、列表选择方式来获取指定的控制点坐标。

(2) GPS 点:当前 GPS 定位点(待偏移校正点),可通过 GPS 测量方 式采集实际点位坐标。

设置完成控制点、以及对应的 GPS 点之后, 点击【确定】, 软件将计算

偏移校正参数,并应用到当前的任务中。

#### 5.12 空间分析

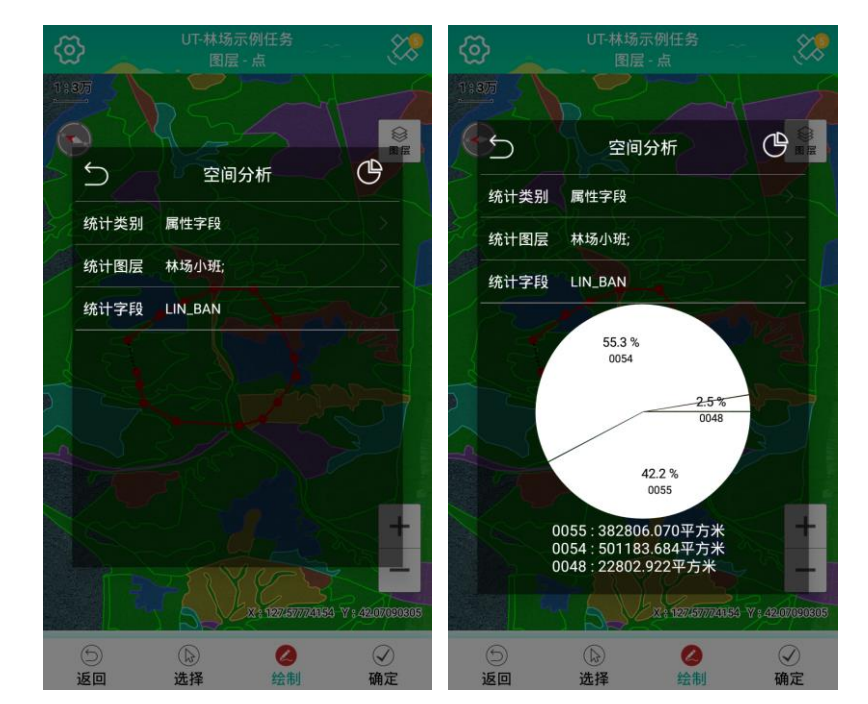

当在林班或者地块业务要素图层的上方叠加其它面要素时,如果需要统 计分析该面图形要素与下方覆盖的业务图层数据间的占比情况,可通过 使用辅助工具箱中的【空间分析】功能,进行图层间的空间叠加分析操 作。

在该功能中,先绘制或者选择待分析的面图形要素,再设置统计类别(图 层名称或者属性字段)、统计图层(下方叠加的业务要素图层)、和统计 字段,点击右上角的【分析】按钮,软件将依照选择设定的图层、类别 和字段条件进行空间叠加分析,并得出分析图表分析结果,如上图示例, 临时绘制的面要素,与下方林班图层之间,叠加相交部分分别占比各小 班的百分比、和面积情况。

5.13 图层

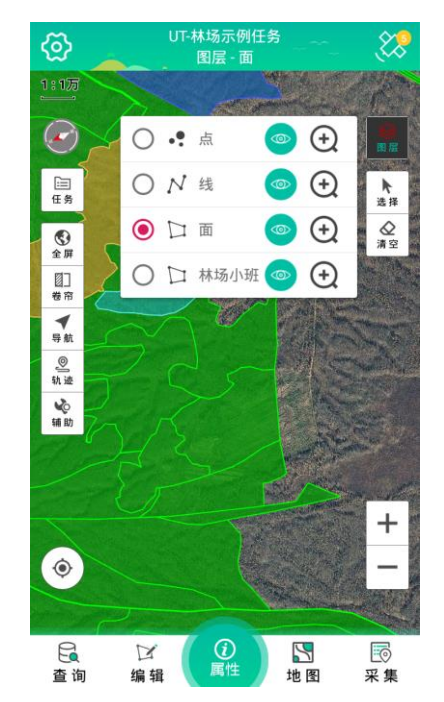

点击主地图区右侧工具条【图层】按钮,可打开图层快速设置模式,在 该模式中,可快速切换选择图层(顶部标题区同步更新图层名称)、以 及快速设置图层的可见或者隐藏(界面右侧图标)、以及缩放到图层视 图。 6 属性

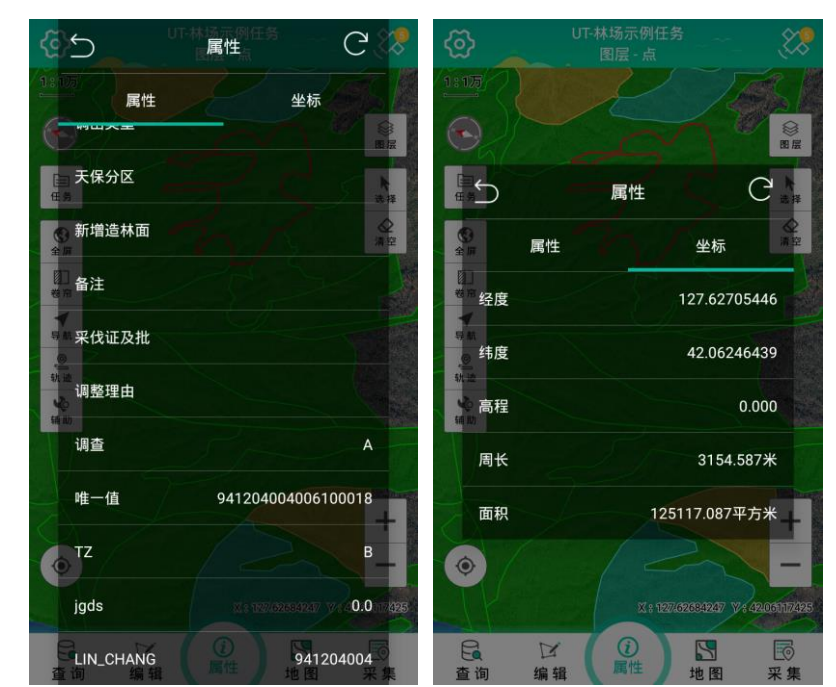

点击底部菜单区【属性】,可进入要素属性信息查看功能,在该功能中, 选择地图中图形要素即可查看要素信息,包含属性字段信息、和坐标面 积信息,同时,点击右上角【更新】,可快速更新要素属性内容;再次 点击底部菜单区【属性】,关闭要素属性信息查看功能。

## 7 采集

#### 7.1 采集图层

点击主地图区右侧工具条【图层】按钮,可打开图层快速设置模式,在

该模式中,可快速切换选择采集图层(顶部标题区同步更新图层名称)。 7.3 要素采集(输入、测量、手绘、捕捉)

### 7.2 采集设置

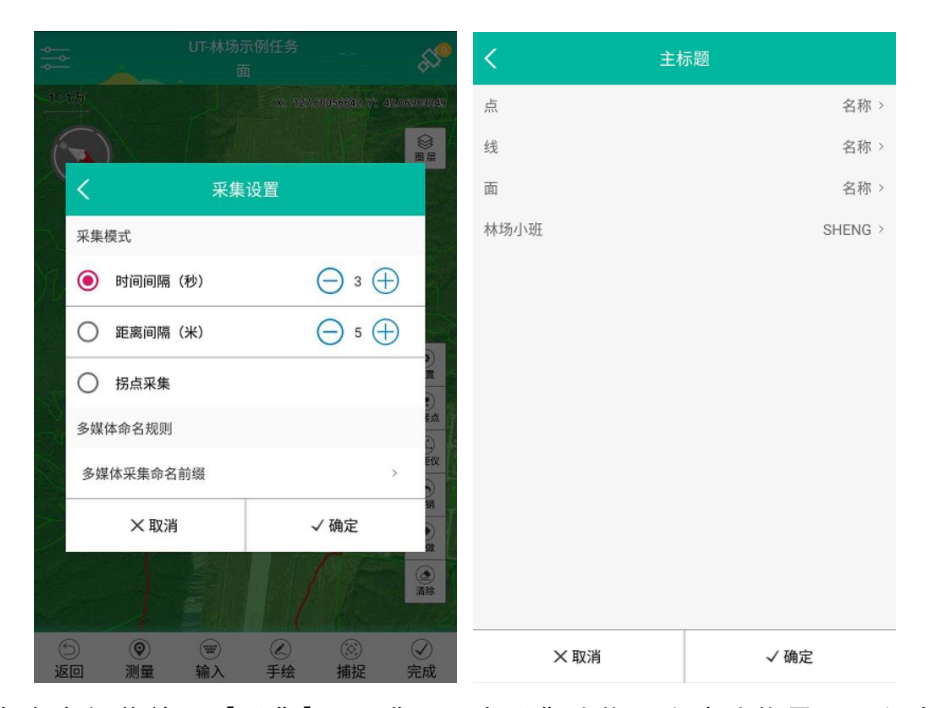

点击底部菜单区【采集】,可进入要素采集功能,在该功能界面,包含 底部菜单按钮、和地图辅助工具按钮。点击地图辅助工具【设置】按钮, 可打开采集设置界面,针对线、面图形要素,可设置时间间隔、距离间 隔、拐点采集三种模式;同时对于要素的照片多媒体信息采集,可进一 步设置其命名前缀规则,当选择指定的属性字段为前缀命名后,照片多 媒体信息的名称将以该字段内容为开头,如"面 1\_20190820.JPG"。

ఫ X2 122.031450052 V: 42.0700843 0 1211 一
一
一
一
一
※
※
※
※
※
※
※
※
※
※
※
※
※
※
※
※
※
※
※
※
※
※
※
※
※
※
※
※
※
※
※
※
※
※
※
※
※
※
※
※
※
※
※
※
※
※
※
※
※
※
※
※
※
※
※
※
※
※
※
※
※
※
※
※
※
※
※
※
※
※
※
※
※
※
※
※
※
※
※
※
※
※
※
※
※
※
※
※
※
※
※
※
※
※
※
※
※
※
※
※
※
※
※
※
※
※
※
※
※
※
※
※
※
※
※
※
※
※
※
※
※
※
※
※
※
※
※
※
※
※
※ 测距仪 (**6**) 1819 重做 ⑤ 返回 0 .  $\bigcirc$ 输入 手绘 测量 捕捉 完成

点击底部菜单区【采集】,可进入要素采集功能,在该功能界面,包含 底部菜单按钮、和地图辅助工具按钮。

- (1) 测量:通过 GPS 卫星定位测量,采集要素数据。
- (2) 输入:通过手动输入点位坐标,采集要素数据。
- (3) 手绘:通过在主地图上手动绘制图形,采集要素数据。
- (4) 捕捉:通过捕捉已有点位或者线面节点坐标,构成要素数据。
- (5) 设置:采集模式和多媒体命名设置。
- (6) 嵌套点: 对于线、面采集过程中, 可嵌套采集某个点图层要素。

(8) 清除: 清除所有采集图形, 以便重新采集图形要素。

### 7.4 完成采集

| <          | 属性     |      | <        | 属性 |      |
|------------|--------|------|----------|----|------|
| 属性         | 坐标     | 多媒体  | 属性       | 坐标 | 多媒体  |
| SHENG:     | 94     |      | 照片       |    |      |
| XIAN:      | 220621 |      | 照片       |    |      |
| XIANG:     |        |      |          |    |      |
| CUN:       |        |      |          | T  |      |
| LIN_YE_JU: | 941204 |      | 92836_照片 | 拍照 |      |
| LIN_BAN:   | 0061   |      | 视频       |    |      |
| XIAO_BAN:  | 00018  |      |          |    |      |
| DI_MAO:    | 4      |      |          |    |      |
| PO_XIANG:  | 1      |      |          |    |      |
| PO_WEI:    | б      |      |          |    |      |
| PO_DU:     | 3.0    |      | 录频       |    |      |
|            |        |      | 音频       |    |      |
| ХIJ        | 7消     | □ 保存 | 🗙 取消     |    | 日 保存 |

图形采集之后,点击【完成】按钮,会再一次打开属性界面,等待属性 信息、或者多媒体信息采集或者确认后,点击底部【保存】按钮则完成 和保存当前采集要素数据;点击【放弃】按钮则不保存放弃当前采集要 素数据。 8 编辑

### 8.1 编辑图层

点击主地图区右侧工具条【图层】按钮,可打开图层快速设置模式,在 该模式中,可快速切换选择编辑图层(顶部标题区同步更新图层名称)。

Make Spatial-temporal Info More Valuable

### 8.2 图形编辑

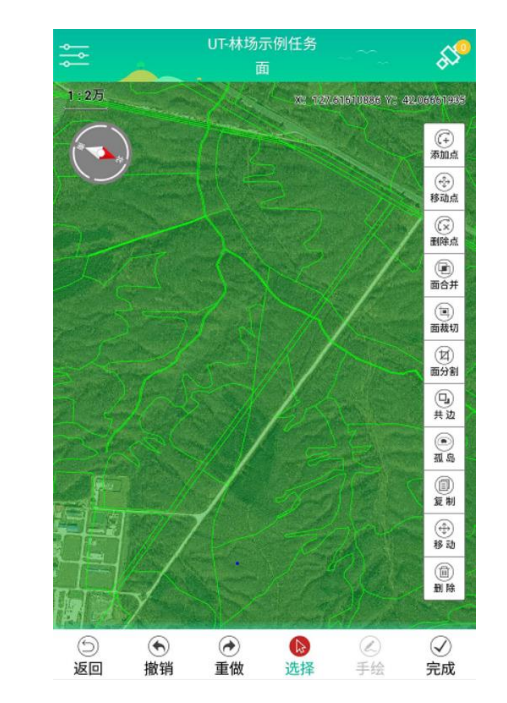

点击底部菜单区【编辑】,可进入图形要素编辑功能,在该功能中,包 含地图编辑模式按钮、和底部辅助功能按钮。

#### 8.2.1 添加点

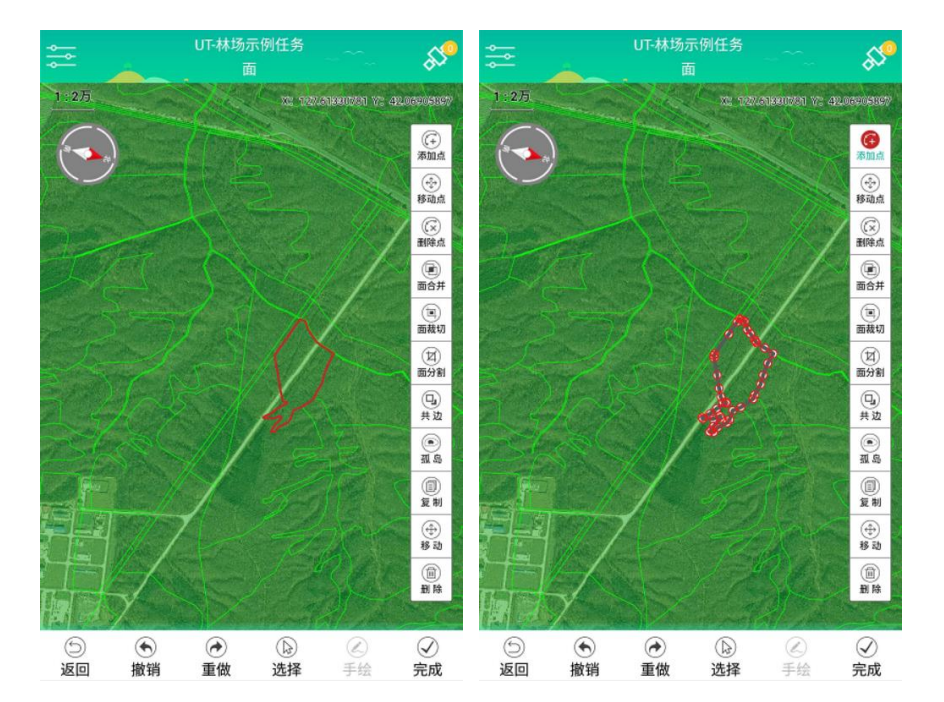

在编辑功能中,选择指定的图形要素,点击地图编辑模式按钮【添加点】, 之后在图形边界上点击以便添加新的节点,最后点击界面底部完成按 钮,结束节点添加操作。

#### 8.2.2 删除点

在编辑功能中,选择指定的图形要素,点击地图编辑模式按钮【删除点】, 之后在选择图形边界上的节点以便删除该节点,最后点击界面底部完成 按钮,结束节点删除操作。

#### 8.2.3 移动点

在编辑功能中,选择指定的图形要素,点击地图编辑模式按钮【移动点】, 之后选择图形边界上的节点移动该节点到指定位置,最后点击界面底部 完成按钮,结束节点移动操作。

#### 8.2.4 面合并

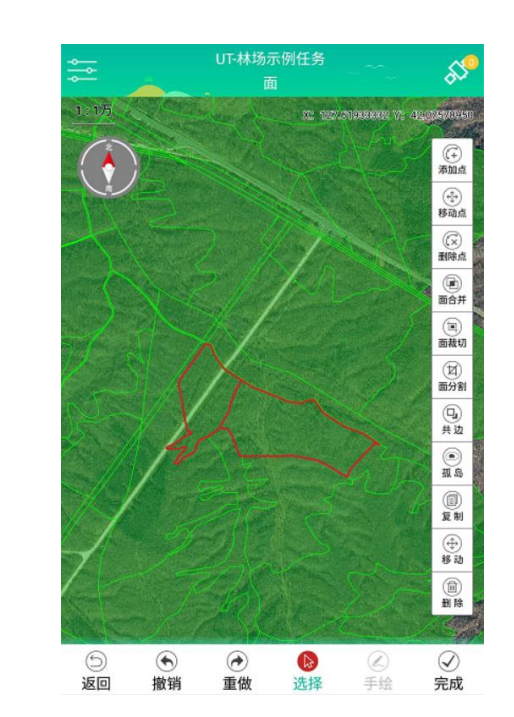

在编辑功能中, 框选两个待合并的图形要素, 点击地图编辑模式按钮【面 合并】, 之后点击界面底部完成按钮, 在弹出的要素属性选择界面中, 选择指定的合并图形属性信息, 完成图形要素合并操作。

### 8.2.5 面裁切

55 X: 127.32794300 V: 42.070309 (+) 添加点 (中) 移动点 (文) 到除点 面合并 (过) 面分割 Qu 共边 ۱. ۵. Ж. (目) 复制 ① 移动 創除 ✓✓✓デ成 ⑤ 返回 撤销 重做 ♪ 选择 ⊘ 手绘

在编辑功能中,选择指定的图形要素,点击地图编辑模式按钮【面裁切】, 之后在图形上绘制裁切面,最后点击界面底部完成按钮,结束面裁切操 作。 8.2.6 面分割

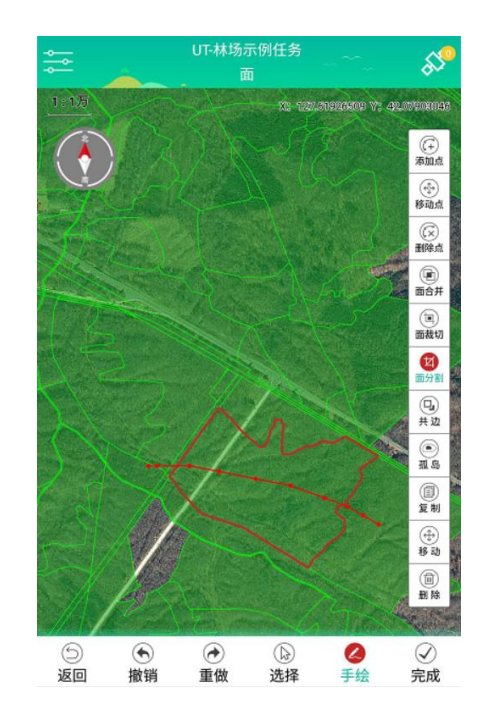

在编辑功能中,选择指定的图形要素,点击地图编辑模式按钮【面分割】, 之后在图形上绘制分割线,最后点击界面底部完成按钮,结束面分割操 作。

#### 8.2.7 共边

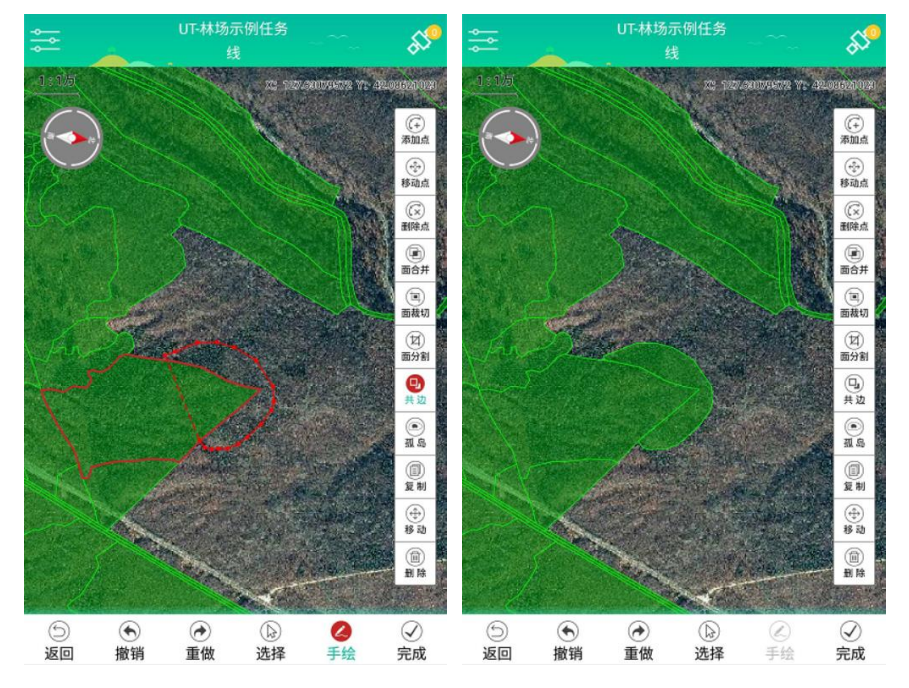

在编辑功能中,选择指定的图形要素,点击地图编辑模式按钮【共边】, 之后在图形上绘制拥有共同边的面,最后点击界面底部完成按钮,结束 面共边操作,该操作会得到与框选边拥有共同边的面。

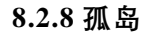

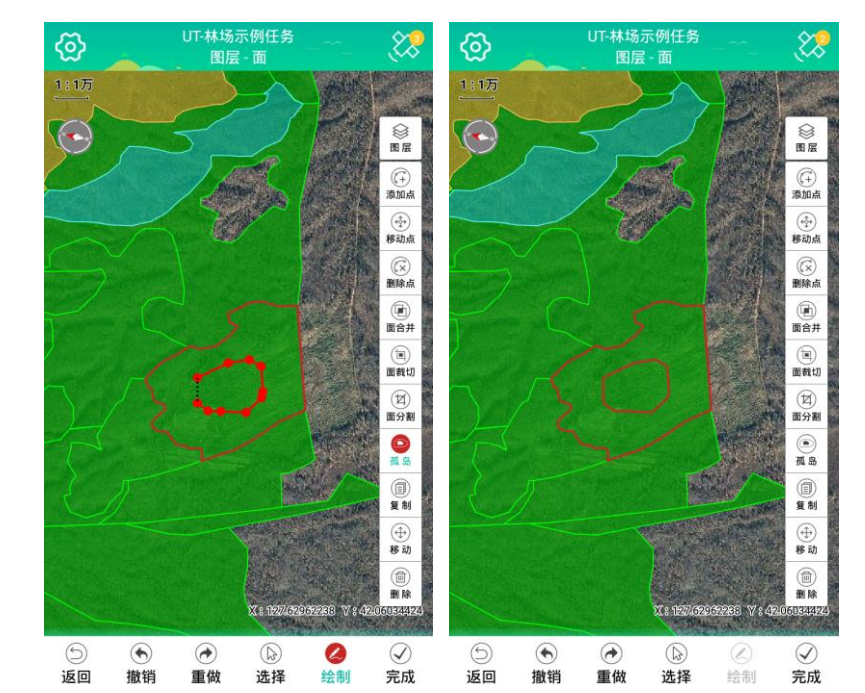

在编辑功能中,点击地图编辑模式按钮【孤岛】,选择指定的图形要素, 之后在图形上绘制孤岛面,最后点击界面底部完成按钮,结束面孤岛操 作,该操作会得到内部的孤岛面和外环面两个面要素,与面裁切存在差 异。

#### 8.2.9 (图形) 复制

在编辑功能中,点击地图编辑模式按钮【复制】,选择指定的图形要素, 点击完成便可复制一份相同的图形要素数据。

#### 8.2.9 (图形)移动

在编辑功能中,点击地图编辑模式按钮【移动】,选择指定的图形要素, 之后拖动方式将图形移动到指定的位置,最后点击完成结束移动编辑操 作。

8.2.10(图形)删除

在编辑功能中,点击地图编辑模式按钮【删除】,选择指定的图形要素, 点击完成删除图形要素数据。

# 9 地图

9.1 矢量地图

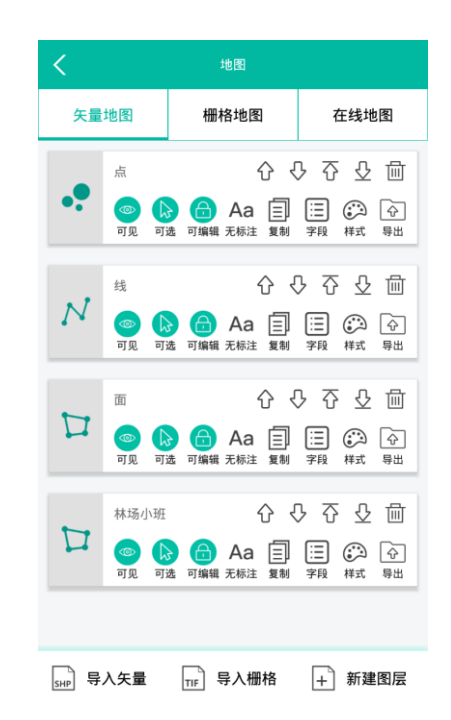

点击底部菜单区【地图】,可进入地图图层管理功能,在该功能界面, 包含矢量图层、栅格影像地图的综合设置管理。

9.1.1 图层移动

矢量图层的第一行图标按钮, 依次(从左至右)为图层顺序移动操作按钮:

(1) 上移,将图层上移一层。

- (2) 下移,将图层下移一层。
- (3) 置顶,将图层置于顶层。
- (4) 置底, 将图层至于底层。
- (5) 删除, 删除图层。

#### 9.1.2 图层快速设置

矢量图层的第二行图标按钮,前三项依次(从左至右)为图层的快速设置操作按钮:

- (1) 可见,图层是否可见设置,点击后(蓝色高亮)图层可见。
- (2) 可选, 图层是否可选择设置, 点击后(蓝色高亮) 图层可选。
- (3) 可编辑, 图层是否可编辑设置, 点击后(蓝色高亮) 图层可编辑。

| <     |    | 标注 |      |   |
|-------|----|----|------|---|
| 开启标注: |    |    |      |   |
| 标注颜色: |    |    |      |   |
| 标注大小: | 30 |    |      | > |
| 标注字段: | 名称 |    |      |   |
| 名称    |    |    |      | ✓ |
| 记录时间  |    |    |      |   |
| 天线高   |    |    |      |   |
| 坐标X   |    |    |      |   |
| 坐标Y   |    |    |      |   |
| 高程H   |    |    |      |   |
| 备注    |    |    |      |   |
|       |    |    |      |   |
| ×     | 取消 |    | □ 保存 |   |

矢量图层的第二行图标按钮中,点击标注按钮,可打开图层标注设置界面,在该界面中,可设置标注颜色、字体大小、以及标注字段(单选或 多选),设置之后,点击界面底部【保存】按钮。

### 9.1.3 图层标注

#### 9.1.4 图层样式

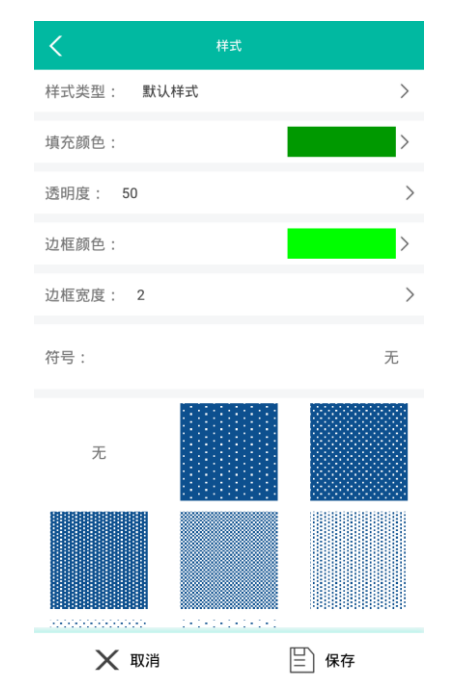

矢量图层的第二行图标按钮中,点击样式按钮,可设置图层的样式风格, 包含透明度设置、边框宽度、线条颜色、填充颜色、以及符号设置,设 置之后,点击界面底部【保存】按钮完成样式设置。

#### 9.1.5 单值专题图样式

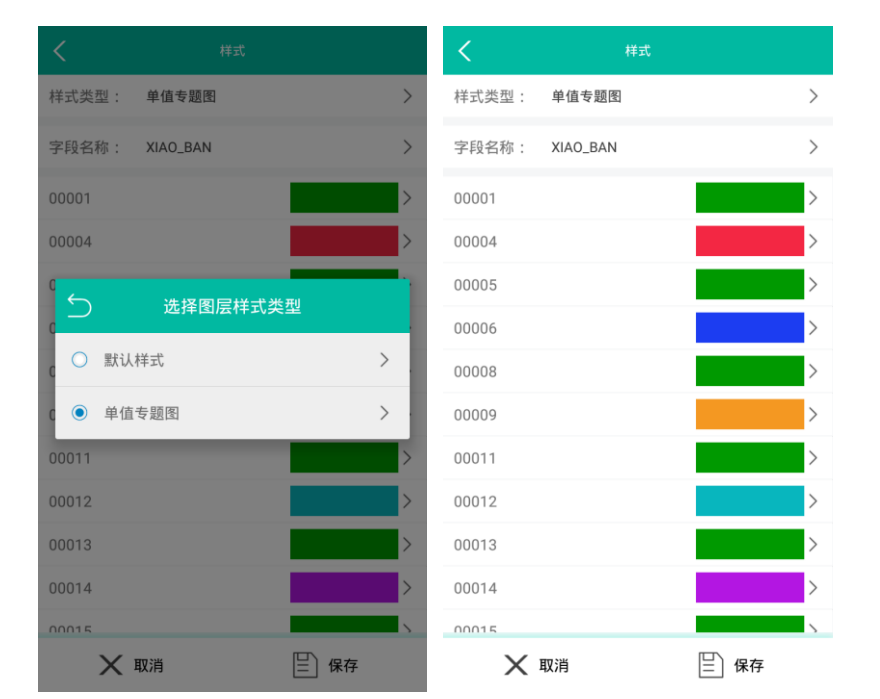

矢量图层的第二行图标按钮中,点击样式按钮,可进入图层样式风格设置界面,在该界面中,选择样式类型为【单值专题图】,在单值专题图模式中,选择专题字段名称,之后可以为每个字段值内容分别设置填充色和符号,最后点击界面底部【保存】按钮完成单值专题图样式设置,使用单值专题图样式,可以对一个图层上的不同要素图形进行多样化的颜色样式展现。

### 9.1.6 图层复制

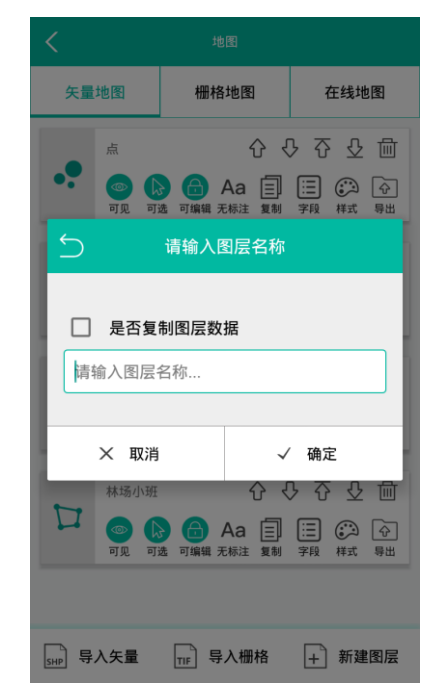

矢量图层的第二行图标按钮中,点击复制按钮,可基于选择的图层快速 复制创建新的图层,在复制界面中,输入新图层名称,同时如果勾选复 制图层数据,则复制新建图层时,同步复制源图层要素数据。

### 9.1.7 图层字段

| <         | 字段编辑       | <         | 字段                |  |
|-----------|------------|-----------|-------------------|--|
| 名称:UmID   | 名称:文本      | 字码之称      | 语检λ 之码名称          |  |
| 默认值:      | 输入方式:手动输入  | 1 47 1110 | 491097 CJ TA H13. |  |
| 名称:名称     | 名称:文本      | 字段类型      | 请选择字段类型           |  |
| 默认值:      | 输入方式:手动输入  | 白体区中      |                   |  |
| 名称:记录时间   | 名称:文本      | 子付长度      | 请输入子付长度           |  |
| 默认值:      | 输入方式:手动输入  | 小数位数      | 请输入小数位数           |  |
| 名称:天线高    | 名称:文本      |           |                   |  |
| 默认值:      | 输入方式:手动输入  | 默认值       |                   |  |
| 名称:长度     | 名称:文本      |           |                   |  |
| 默认值:      | 输入方式:长度计算  |           |                   |  |
| 名称:坐标X    | 名称:小数      |           |                   |  |
| 默认值:      | 输入方式:坐标X填充 |           |                   |  |
| 名称:坐标Y    | 名称:小数      |           |                   |  |
| 默认值:      | 输入方式:坐标Y填充 |           |                   |  |
| 名称:高程H    | 名称:小数      |           |                   |  |
| 默认值:      | 输入方式:高程H填充 |           |                   |  |
| 名称:备注     | 名称:文本      |           |                   |  |
| massi dan | ****       |           |                   |  |

矢量图层的第二行图标按钮中,点击字段按钮,可打开图层属性字段编辑界面,在该界面中,可删除、或者添加属性字段,对于添加字段,输入字段名称、同时可设置其类型、长度、小数位数、默认值信息。

### 9.1.8 图层导出

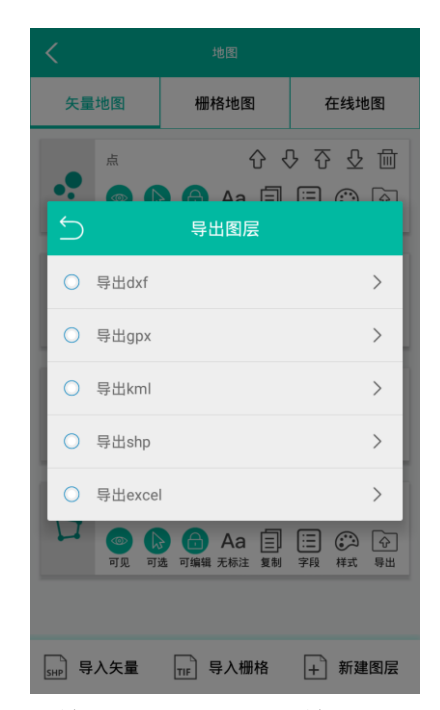

矢量图层的第二行图标按钮中,点击导出按钮,可将该图层数据导出到 指定的格式文件,对于导出格式,可选择 DXF\GPX\KML\SHP\XLS 数据 格式。 9.2 栅格影像地图

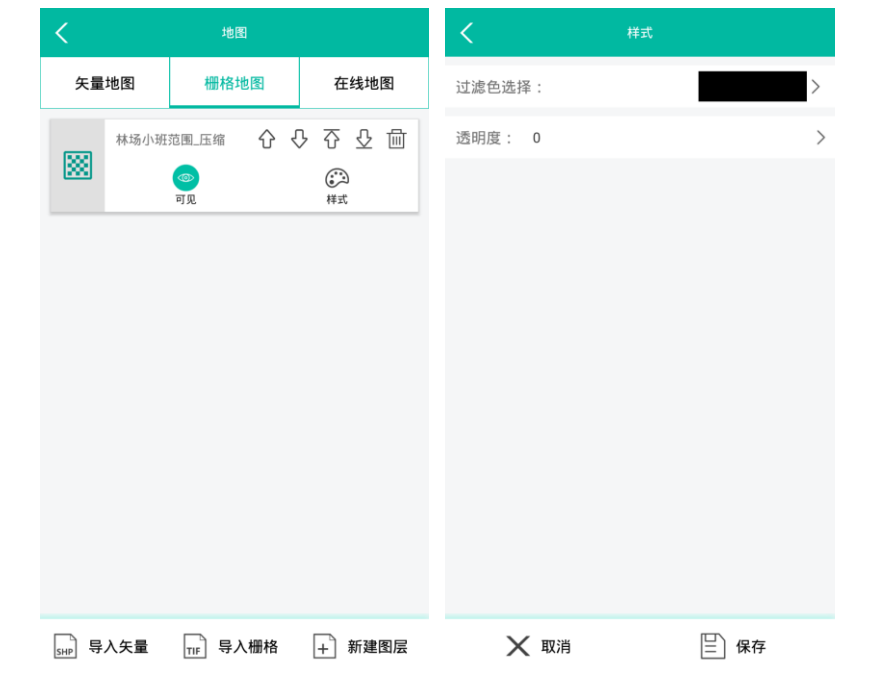

对于栅格影像地图,同样可设置其图层间的顺序、图层是否可见、以及 图层样式,在图层样式中,可设置栅格影像的透明度、和过滤色(去黑 边)。

### 9.3 在线地图

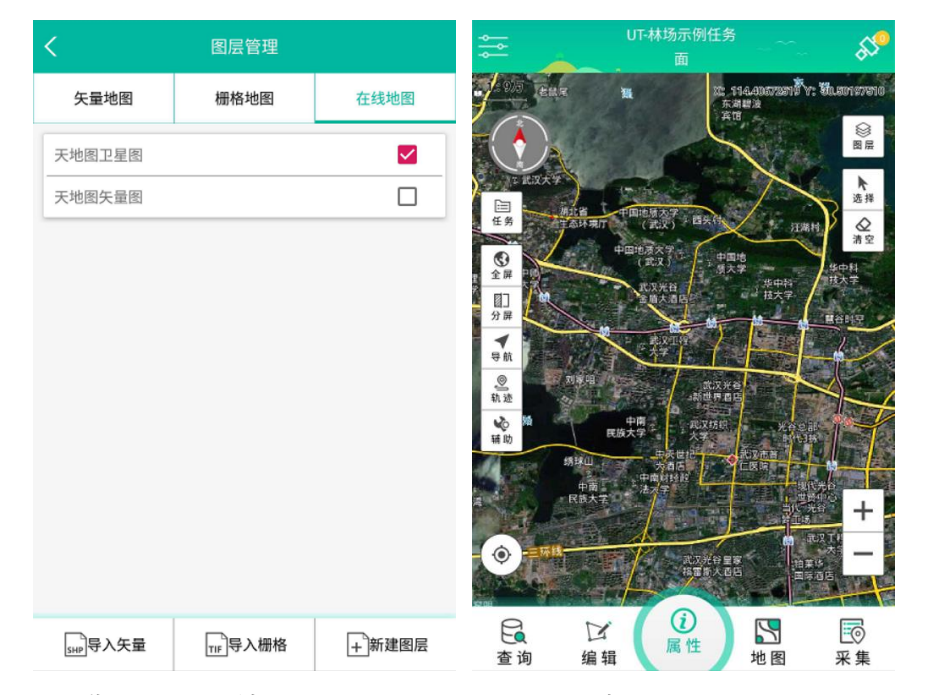

在缺少背景地图的情况下,可使用在线地图数据源,在线地图方式需要 移动网络的支持,在地图管理中,在线地图可分别选择卫星影像、和卫 星矢量地图模式。

### 9.4 导入矢量

在地图功能中点击底部【导入矢量】,可导入外部矢量地图数据,支持 SHP\GPX\DXF\GPX 矢量数据格式的导入。

### 9.5 导入栅格

在地图功能中点击底部【导入栅格】,可导入外部 SIT 栅格影像地图。

#### 9.6 新建图层

| <    | 图层创建    |      |      | <        | 字段                    |      |   |
|------|---------|------|------|----------|-----------------------|------|---|
| 基本信息 |         |      |      | 字段名称     | 请输入字段名称               |      |   |
| 图层名称 | 请输入图层名称 |      |      | 字段类型     | 请选择字段类型               |      | > |
| 图层类型 | 点       |      | >    | 字符长度     | 请输入字符长度               |      |   |
| 字段信息 |         | 导入字段 | 添加字段 | 1、*675*6 | 违给 》小粉台粉              |      |   |
| 字段名称 | 字段类型    | 默认值  |      | XX LL XX | in fill / 1 yz i L yz |      |   |
| 名称   | 文本      |      |      | 默认值      |                       |      |   |
| 记录时间 | 日期      |      |      |          |                       |      |   |
| 天线高  | 小数      |      |      |          |                       |      |   |
| 备注   | 文本      |      |      |          |                       |      |   |
|      |         |      |      |          |                       |      |   |
|      |         |      |      |          |                       |      |   |
|      |         |      |      |          |                       |      |   |
|      |         |      |      |          |                       |      |   |
| X    | 取消      | ┣ 保7 | 字    | X        | 取消                    | □ 保存 |   |

在地图功能中点击底部【新建图层】,可打开新建矢量图层界面,在该 界面中,输入设置图层名称、图层类型和属性字段信息。

(1) 新建图层时, 软件自动内置若干默认属性字段。

(2) 对于属性字段,可通过【添加字段】方式手动添加属性字段;也 可以通过【导入字段】,使用外部属性字典文件,快速新建指定的图层。

# 10 查询与数据导出

10.1 全部查询

|          |                                           | ÷                                | <           | 查询      |           | ÷     |
|----------|-------------------------------------------|----------------------------------|-------------|---------|-----------|-------|
| 图层-林场小班; | 方式-全部查询;                                  | Q                                | 图层-林场小班;7   | 5式-全部查询 | ;         | Q     |
| 查询条件     | 属性                                        | 照片                               | 查询条件        | 属性      | 照         | ŧ     |
| 图层: 林    | 场小班                                       | >                                | SHU_ZH_ZC   |         | NIAN_LING | LING_ |
| 方式: 全    | 部查询                                       | >                                | 椴树1落叶松1色树16 | 白桦1杨树   | 77.0      | 4.0   |
| 5        | 请选择查询方式                                   |                                  | 9白桦1落叶松     |         | 9.0       | 1.0   |
| ● 全部查询   | 3                                         | >                                | 6落叶松4云杉     |         | 14.0      | 2.0   |
| ○ 关键字查   | 查询                                        | >                                | 10云杉        |         | 14.0      | 1.0   |
| ○ 条件查询   | 3                                         | >                                | 8白桦1落叶松1杨树  | ŧ       | 20.0      | 2.0   |
| 界年載      | 定书号/林权证号/植被份/管理级别/权属者名<br>/健康等级/群落结构/封    | 盖度/区位描述/<br>添/单位性质/海<br>装漠化程度/石漠 | 5落叶松5白桦     |         | 30.0      | 2.0   |
| 化坐進      | 程度/生态功能等/所属<br>标/补进类型/调出类型<br>林面/备注/采伐证及批 | 区位/横坐标/纵<br>/天保分区/新增<br>/调整理由/调  | 5落叶松5白桦     |         | 30.0      | 2.0   |
| 查        | /唯一值/TZ/jgds/LIN_                         | CHANG/                           | 8白桦1落叶松1杨根  | ţ       | 20.0      | 2.0   |
| 首页 上一页   | 1/32                                      | 下一页 尾页                           | 首页 上一页      | 1/32    | 下一页       | 尾页    |
| 前删除(     | 〕更新 🔍 续                                   | 采 🔘 定位                           | 前 删除 (-     | ,更新 📀   | 🤇 续采 🛛 🔘  | 定位    |

在底部菜单区点击【查询】,可进入数据查询功能,在该功能中,通过 查询条件(全部查询、关键字查询、条件查询)的选择设置,对应查询 相关数据,并可查看数据属性、照片信息;同时,选择指定的要素数据, 可进行删除、更新、续采和地图定位操作。

(1)全部查询:查询指定图层中的全部要素数据(如查询林班图层所 有要素数据);

(2) 关键字查询: 依照指定的属性字段、和关键字, 模糊匹配查询指

定图层中的要素数据(如在林班图层查询林班号含有 26 的要素数据); (3)条件查询: 依照指定的属性字段、和条件值,查询指定图层中的 要素数据(如在林班图层查询林班号大于 26 的要素数据);

#### 10.2 关键字查询

|       | 71,刀式"大链子旦问,·                                                                                                    | FFX-LIN_B C                                                                                                    |
|-------|----------------------------------------------------------------------------------------------------|----------------------------------------------------------------------------------------------------|
| 查询条件  | 属性                                                                                                    | 照片                                                                                                    |
| 图层:   | 林场小班                                                                                                    |                                                                                                    |
| 方式:   | 关键字查询                                                                                                    |                                                                                                    |
| 字段:   | LIN_BAN                                                                                                    |                                                                                                    |
| 关键字:  | 26                                                                                                    |                                                                                                    |
| 显示字段: | LD_CD/BCLD/BH_DJ/C<br>QYKZ/BG/J/BHYY/BH<br>REMARKS/GX.BJ/MZ.<br>SHU_ZH_ZC/NIAN_LIN<br>SHU_GAO/SAN_SZ/SA<br>SIPANG_SZ/SIPANG_Z<br>GENGXIN_FB/GENGXI<br>GENGXIN_FB/GENGXI<br>GENGXIN_FB/GENGXI<br>GENGXIN_FB/GENGXI<br>GENGXIN_CAIGENG_ND/CHENG<br>QIANDLEL/XB_TEDIA<br>圆/退耕还林/储备林/距 | BHDJ/LYFQ/<br>IND/GLLX/<br>AREA/LM_QS/<br>IG/LING_JI/<br>IN_ZS/SAN_XJ/<br>S/SIPANG_XJ/<br>N_ZS/<br>N_DJ/JINGY_FS/<br>SZ/<br>N_DJ/JINGY_FS/<br>SZ/<br>N/保护区/森林公<br>向面积/土地使用<br>向//区位多路/每面 |

选择指定的查询图层和字段,输入查询的关键字,点击上方查询按钮, 软件将依照关键字在指定的图层数据中进行模糊匹配查询,并展现查询 结果。

# 10.3 条件查询

| <                                                                  |              | 查询                                                                                                    |                                                                                                    |                                                                                                    |                              |
|--------------------------------------------------------------------|--------------|----------------------------------------------------------------------------------------------------|----------------------------------------------------------------------------------------------------|----------------------------------------------------------------------------------------------------|------------------------------|
| 图层-林场小琐                                                            | Ξ;7          | 5式-关键字i                                                                                                    | 查询;字                                                                                               | 译-LIN_B                                                                                                    | Q                            |
| 查询条件                                                               |              | 属性                                                                                                    | ŧ                                                                                                  | 照片                                                                                                    | ī                            |
| 图层:                                                                | 林均           | 汤小班                                                                                                    |                                                                                                    |                                                                                                    | >                            |
| 方式:                                                                | 条件           | 牛查询                                                                                                    |                                                                                                    |                                                                                                    | >                            |
| 字段:                                                                | LIN          | _BAN                                                                                                    |                                                                                                    |                                                                                                    | >                            |
| 操作符:                                                               | 大于           | F                                                                                                    |                                                                                                    |                                                                                                    | >                            |
| 条件值:                                                               | 26           |                                                                                                    |                                                                                                    |                                                                                                    |                              |
| 显示字段:                                                              | QI园权蓄界年拔化坐造查 | NDL_LEI/XB<br>退耕还林/储<br>水使护形式/<br>民/管护形式/<br>官康等级/群<br>程度/生态功情<br>量度/生态功情<br>无/补进类型/<br>木面/备注/采<br>唯一值/TZ/j | _TEDIAN<br>一番生工号/<br>本态程区植者<br>本程<br>生<br>一個<br>一個<br>一個<br>一個<br>一個<br>一個<br>一個<br>一個<br>一個<br>一個 | /保护区/森积<br>每积/土地称/4<br>讨民组/小地4<br>结度/区位标/4<br>盖度/区位横<br>壳漠化程度/在<br>定区位/横坐标<br>之反位/横坐标<br>//调整理由/1<br>CHANG/ | k月毎3.述//ili//沂周公 亩/ //海漠纵増 > |
| 首页 上一页                                                             | 页            | 1/3                                                                                                    | 2                                                                                                  | 下一页                                                                                                    | 尾页                           |
| □<br>□<br>□<br>□<br>□<br>□<br>□<br>□<br>□<br>□<br>□<br>□<br>□<br>□ | C            | 」更新                                                                                                    | <b>◎</b> <续                                                                                        | ж ()                                                                                                    | 定位                           |

选择指定的查询图层和字段,设置查询条件(大于、小于或等于条件值), 点击上方查询按钮,软件将依照设置的查询条件在指定的图层数据中进 行条件值查询,并展现查询结果。

# 10.4 数据导出

| <  |        |          | 查询    |     | 1       | <            |      | 选择图层导出 | 全选 |
|----|--------|----------|-------|-----|---------|--------------|------|--------|----|
| 图周 | 层-林场小班 | 班; 方式-全部 | 『查询;  |     | 导出shp   |              | 点    |        |    |
|    | 查询条件   | ŧ        | 属性    |     | 导出kml   |              | 线    |        |    |
|    | SHENG  | XIAN     | XIANG | CUN | 导出dxf   |              | æ    |        |    |
| 1  | 94     | 220621   |       |     |         |              | ш    |        |    |
| 2  | 94     | 220621   |       |     | 导出gpx   | $\checkmark$ | 林场小班 |        |    |
| 3  | 94     | 220621   |       |     | 导出excel |              |      |        |    |
| 4  | 94     | 220621   |       |     | 941204  |              |      |        |    |
| 5  | 94     | 220621   |       |     | 941204  |              |      |        |    |
| 6  | 94     | 220621   |       |     | 941204  |              |      |        |    |
| 7  | 94     | 220621   |       |     | 941204  |              |      |        |    |
| 8  | 94     | 220621   |       |     | 941204  |              |      |        |    |
| 9  | 94     | 220621   |       |     | 941204  |              |      |        |    |
| 10 | 94     | 220621   |       |     | 941204  |              |      |        |    |
| 首引 | 页 上一]  | 页        | 1/32  |     | 下一页 尾页  |              |      |        |    |
| 1  | 副删除    | Ce       | 新《    | 续采  | ②定位     |              |      | ∲局出    |    |

在数据查询功能中,点击右上角更多按钮,可打开数据导出菜单,选择 导出数据格式,选择需要导出的图层,软件将所选图层数据导出为指定 的格式文件,导出文件位于当前任务目录下。

# 11 设置

| <              | 设置             |
|----------------|----------------|
| 关于信息           |                |
| 软件版本           | v2.0.0426      |
| 公司信息           | 北京合众思壮科技股份有限公司 |
| GPS设置          |                |
| GPS类型          | 内部GPS>         |
| 外部GPS高程设置      | MSL大地高〉        |
| 仪器型号           | 无>             |
| 天线高            | 0.0            |
| 当前位置实时居中       |                |
| 是否复用上一要素       |                |
| 地图模式设置         |                |
| 是否使用OpenGL渲染模式 |                |
| 是否使用抽稀渲染模式     |                |
| 屏幕设置           |                |
|                | _              |

11.2 软件注册

|       | 注册                         |
|-------|----------------------------|
| 机器码   | E8E4A18411170B78           |
| 设备编号  | 866101020085709            |
| 软件名称  | UniGIS Investigator        |
| 未注册,] | E在试用45分钟!                  |
| □ 是否? | 在线注册                       |
|       | Contraction and the second |
|       |                            |

在主界面左上角去点击【设置】,可进入软件设置功能,在该功能中,可查看软件版本信息,设置 GNSS 类型、CORS 差分服务、轨迹记录选项、拍照选项、单位选项等相关参数设置。

### 11.1 检查更新

在软件设置功能中,点击底部【检查更新】,软件将会连接网络检查更 新版本,如果存在新的版本则可以安装更新软件。 在软件设置功能中,点击底部【软件注册】,可进入软件注册界面,在 该界面中,收集机器码、设备编号、软件名称信息,反馈给销售人员以 购买获取软件注册文件,之后通过注册文件进行软件注册;同时,如果 软件注册文件同步登记到后台管理系统,则可进行在线软件注册。

#### 28

# 11.3 意见反馈

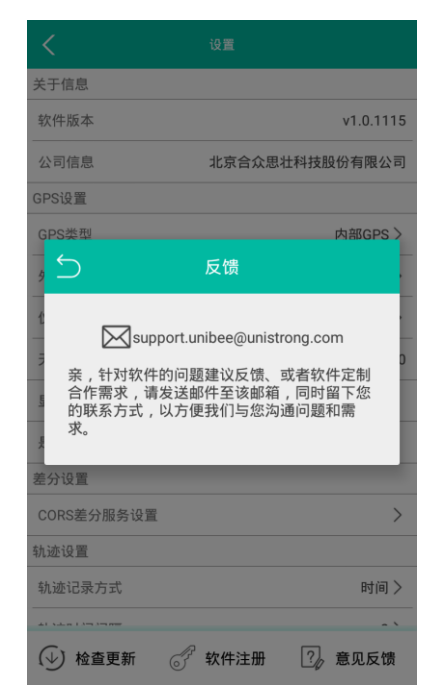

亲,如果您对软件的使用有问题、建议、或者定制化修改需求,可以联 系销售人员或者发送邮件,进行意见反馈。